## Start Sybase Central.

| 🔁 Sybase Central                                                                                                    | <u></u> | ×    |
|----------------------------------------------------------------------------------------------------|---------|------|
| <u>File Edit View Tools Connections H</u> elp                                                                                                    |         |      |
| ◆ ⇒ ■ 💟 哈 № 単 - 単 - 単 - 図 🐰 🖷 ℝ ×   い い   m                                                                                                    |         |      |
| Conte <u>x</u> t: 🌺 Sybase Central                                                                                                    |         | ~    |
|                                                                                                    |         |      |
| Tasks 🗙 🎇 Sybase Central                                                                                                    |         |      |
| SQL Anywhere 12                                                                                                    |         | <br> |
| <ul> <li>View and edit the schema or perform maintenance on a database</li> <li>Debug a stored procedure, function, event, or trigger in a database</li> <li>Profile a database application</li> <li>Name</li> <li>SQL Anywhere 12</li> <li>MobiLink 12</li> <li>QAnywhere 12</li> <li>UltraLite 12</li> <li>Relay Server 12</li> </ul>                                                                                                    |         |      |
| MobiLink 12                                                                                                    |         |      |
| Image: Second second secon |         |      |
| QAnywhere 12                                                                                                    |         |      |
| Create an Agent configuration file for<br>SQL Anywhere                                                                                                    |         |      |

Navigate – Tools – SQL Anywhere 12 – Open ODBC Administrator

| 💫 Sybase Central                             |                                 | 1.00 | $\times$ |
|----------------------------------------------|---------------------------------|------|----------|
| <u>File Edit View Tools Connections Help</u> |                                 |      |          |
| 🔶 📫 💼 🛄 Log Viewer                           | - 単・ ■ × ■ ■ ×   い ⊂   ff       |      |          |
| Context: 12 Sv Dug-ins                       |                                 |      | ~        |
| Options                                      |                                 |      | <br>     |
|                                              | Create Database                 |      | 22       |
| Tasks 😤 MobiLink 12 >                        | Upgrade Database                |      |          |
| QAnywhere 12 >                               | Backup Database                 |      |          |
| UltraLite 12 >                               | Restore Database                |      |          |
| View and 📡 Relay Server 12 >                 | Create Bac <u>k</u> up Images   |      |          |
| Maintenance on a database                    | Un <u>l</u> oad Database        |      |          |
| event, or trigger in a database              | E <u>x</u> tract Database       |      |          |
| Profile a database application               | <u>V</u> alidate Database       |      |          |
|                                              | <u>T</u> ranslate Log File      |      |          |
| Mobil ink 12                                 | Change Log File Settings        |      |          |
|                                              | Erase Database                  |      |          |
| 🚺 Create a project                           | Migrate Database                |      |          |
| 🔁 Open a MobiLink server log file            | Generate Database Documentation |      |          |
| 8                                            | Open Interactive SQL            |      |          |
| QAnywhere 12                                 | Open <u>O</u> DBC Administrator |      |          |
| Create an Agent configuration file f         | Preferences                     |      |          |
| SQL Anywhere                                 | ~                               |      |          |
| < >                                          |                                 |      |          |
| Manage ODBC Data Sources.                    |                                 |      |          |

Manage ODBC Data Sources.

Select User DSN tab and the click "ADD".

| Create New Data Source |                                                                                                    | ×          |
|------------------------|----------------------------------------------------------------------------------------------------|------------|
|                        | Select a driver for which you want to set up a dat<br>Name<br>Microsoft Paradox Driver (*.db )<br>Microsoft Paradox-Treiber (*.db )<br>Microsoft Text Driver (*.txt; *.csv)<br>Microsoft Text-Treiber (*.txt; *.csv)<br>SQL Anywhere 12<br>SQL Server<br>UltraLite 12 | ta source. |
|                        | < Back Finish                                                                                                    | Cancel     |

Choose SQL Server and click Finish to go to next screen.

| Create a New Data So | urce to SQL Server                                                                                 | × |
|----------------------|----------------------------------------------------------------------------------------------------|---|
|                      | This wizard will help you create an ODBC data source that you can use to<br>connect to SQL Server. | , |
|                      | What name do you want to use to refer to the data source? Name: TSLnet                             | ] |
|                      | How do you want to describe the data source?<br>Description: TSL Valuation Driver                  |   |
|                      | Which SQL Server do you want to connect to? Server: 209.17.116.13                                  | - |
|                      | Finish Next > Cancel Help                                                                          | _ |

Complete the open fields with the data listed above and then click Next.

| Create a New Data Source to SQL Server |                                                                                                    |          |                  |                                         |  |  |
|----------------------------------------|----------------------------------------------------------------------------------------------------|----------|------------------|-----------------------------------------|--|--|
|                                        | How should SQL Server verify the authenticity of the login ID?<br>O With Windows NT authentication using the network login ID.<br>With SQL Server authentication using a login ID and password<br>entered by the user. |          |                  | in ID?<br>ork login ID.<br>and password |  |  |
|                                        | To change the network library used to communicate with SQL Server,<br>click Client Configuration.                                                                                                    |          |                  |                                         |  |  |
|                                        |                                                                                                    |          | Client Configura | ation                                   |  |  |
|                                        | Connect to SQL Server to obtain default settings for the additional configuration options.                                                                                                    |          |                  |                                         |  |  |
|                                        | Login ID: 🛽                                                                                                    | Or Susan |                  |                                         |  |  |
| Password:                              |                                                                                                    |          |                  |                                         |  |  |
|                                        |                                                                                                    |          |                  |                                         |  |  |
| < Back Next > Cancel Help              |                                                                                                    |          |                  |                                         |  |  |

Select only option "With SQL Server authentication using a login ID and password" and click Next.

| Create a New Data Sour | rce to SQL Server                                                                                                    | $\times$ |
|------------------------|----------------------------------------------------------------------------------------------------|----------|
|                        | Change the default database to:<br>(Default)                                                                                                    |          |
|                        | <ul> <li>Use ANSI quoted identifiers.</li> <li>Use ANSI nulls, paddings and warnings.</li> <li>Use the failover SQL Server if the primary SQL Server is not available.</li> </ul> |          |
|                        | < Back Next > Cancel Help                                                                                                    |          |

Select above Options and then click Next.

| Create a New Data Sour | ce to SQL Server                                                                                                    | ×                                     |
|------------------------|----------------------------------------------------------------------------------------------------|---------------------------------------|
|                        | <ul> <li>Change the language of SQL Server system messages to (Default)</li> <li>Use strong encryption for data</li> <li>Perform translation for character data</li> <li>Use regional settings when outputting currency, numbers times.</li> <li>Save long running queries to the log file:</li> <li>C:\Users\susan\AppData\Local\Temp\QUERY.LO</li> <li>Long query time (milliseconds):</li> </ul> | o:<br>s, dates and<br>Browse<br>30000 |
|                        | C:\Users\susan\AppData\Local\Temp\STATS.LOC                                                                                                    | Browse                                |
|                        | < Back Finish Cancel                                                                                                    | Help                                  |

Select above Options and then click Finish.

| Us D-t- | ODB                                                                                        | C Microsoft S                                                                                                    | OL Server Setu                                                                                                    | a                                                                          | ×         | -                                      |
|---------|--------------------------------------------------------------------------------------------|----------------------------------------------------------------------------------------------------|----------------------------------------------------------------------------------------------------|----------------------------------------------------------------------------|-----------|----------------------------------------|
| N Crea  | te a Ne                                                                                    | A new ODBC                                                                                                    | data source wi                                                                                                    | II be created with the<br>uration:                                         | following |                                        |
| ۲<br>۲  | Mic<br>Dat<br>Dat<br>Lan<br>Trai<br>Log<br>Use<br>Prej<br>disc<br>Use<br>Use<br>Use<br>Dat | a Source Name<br>a Source Descr<br>ver: 209.17.116<br>abase: (Default<br>iguage: (Default<br>nslate Characte<br>Long Running<br>Driver Statistic:<br>e Regional Setti<br>pared Statemen<br>connect<br>e Failover Serve<br>ANSI Quoted I<br>ANSI Null, Pac<br>a Encryption: N | ver ODBC Driver<br>iption: TSL Valu<br>.13<br>)<br>r Data: Yes<br>Queries: No<br>s: No<br>ts Option: Drop<br>r: No<br>dentifiers: Yes<br>Idings and Wan<br>o | r Version 10.00.1904<br>Jation Driver<br>temporary procedure<br>nings: Yes | s on      | dates an<br>Browse.<br>0000<br>Browse. |

Do NOT Test Data Source. ID and password are built into software. Click OK.

|                            |                            |                                  |                            | ~                         |                                                |                        |                                            |       |
|----------------------------|----------------------------|----------------------------------|----------------------------|---------------------------|------------------------------------------------|------------------------|--------------------------------------------|-------|
| er DSN                     | System DSN                 | File DSN                         | Drivers                    | Tracing                   | Connection Pooli                               | ng Abo                 | out                                        |       |
| Jser Data                  | Sources:                   |                                  |                            |                           |                                                |                        |                                            |       |
| Name                       |                            | Platform                         | Driver                     |                           |                                                |                        | Add                                        |       |
| dBASE Files<br>Excel Files |                            | 32-bit<br>32-bit                 | Microsoft<br>Microsoft     | Access d<br>Excel Driv    | BASE Driver (*.dbf<br>ver (*.xls, *.xlsx, *.xl | r<br>Remove            |                                            |       |
| MS Acc<br>rps              | ess Database               | 32-bit<br>32/64-bit<br>22/64.bit | Microsoft<br>SQL Any       | Access D<br>where 12      | river (".mdb, ".acco                           | db)                    | Configure                                  |       |
| <                          |                            |                                  |                            |                           |                                                | >                      |                                            |       |
|                            | An ODBC Us<br>User data so | ser data sou<br>urce is only     | rce stores<br>visible to y | information<br>you and ca | n about how to cor<br>an only be used on       | nnect to t<br>this com | →<br>the indicated data provide<br>iputer. | er. A |
|                            |                            |                                  |                            |                           |                                                |                        |                                            |       |

Click OK and then close ODBC administrator. Close Sybase Central.

## Navigate to <u>www.TSLco.com</u>

| S TSL co., Inc. x +                                           |                                                                                                    |
|---------------------------------------------------------------|----------------------------------------------------------------------------------------------------|
| ← → C ▲ Not secure   tslco.com                                |                                                                                                    |
| 👖 Apps 🛞 Simpson Bay Resort 🛟 LoopNet.com 🔌 NYS Online 🔗 Jeff | Berger's (Everyt 🔇 TSL co., Inc.                                                                                                    |
| TSL co., Inc.                                                 |                                                                                                    |
|                                                               | Assessment and Tax Collection Software and Services                                                                                       |
| 21-021/021-0-0-0-1-1000-1-1                                   | TSL co., Inc.<br><u>Click here to enter Town of East Otto Assessment Data!</u><br><b>Parcel inventory is current as of March 1, 2016.</b> |
| Hom                                                           | <u>Click here to enter Town of Otto Assessment Data!</u>                                                                                  |
| DownLoad                                                      | Parcel inventory is current as of March 1, 2013.                                                                                          |
| Internet Tax Dat                                              | a                                                                                                    |
| PrintManual                                                   | 5                                                                                                    |
|                                                               |                                                                                                    |

On the left side of the screen, click on Downloads. Now, Click on Software.

## TSL co., Inc. Assessment and Tax Collection Software and Services 1110001111000 <u>Software</u> Assessment Reports Taxes Reports What's New in Our Window's Tax Software What's New in our Window's Assessment Software Home DownLoads Internet Tax Data PrintManuals New Page 1 × + $\rightarrow$ С A Not secure tslco.com/downld1.asp

| Apps | 🙆 Si | mpson Bay Resort | 0 | LoopNet.com | - | NYS Online | 0 | Jeff Berger's (Everyt | 0 | TSL co., Inc. |
|------|------|------------------|---|-------------|---|------------|---|-----------------------|---|---------------|

| File to Download                            | File Type                  | File Size | File Date              |
|---------------------------------------------|----------------------------|-----------|------------------------|
| TSLV4BLDv48.zip                             | Compressed (zipped) Folder | 253558    | 6/5/2016 3:38:57 PM    |
| <u>ArTax28.zip</u>                          | Compressed (zipped) Folder | 1672456   | 9/29/2020 11:31:47 AM  |
| TSLupDate.zip                               | Compressed (zipped) Folder | 145321    | 4/29/2015 7:07:28 AM   |
| ArTax28 install build 78.exe                | Application                | 9473147   | 10/13/2016 6:50:11 PM  |
| Asmnt27 build 74.zip                        | Compressed (zipped) Folder | 11422346  | 4/6/2015 7:03:23 AM    |
| TSL Update install build 6a.exe             | Application                | 3912201   | 9/2/2014 8:26:00 PM    |
| TSL Web Extract-New.msi                     | Windows Installer Package  | 4788736   | 9/2/2014 8:26:00 PM    |
| TSLftpV4.zip                                | Compressed (zipped) Folder | 637237    | 2/12/2015 8:09:00 AM   |
| <u>ArTax28v86.zip</u>                       | Compressed (zipped) Folder | 1672620   | 10/7/2020 5:17:08 PM   |
| TSL Web Extract Instructions rev June 1.pdf | PDF File                   | 152981    | 6/1/2015 7:49:12 PM    |
| TSL ActiveX.zip                             | Compressed (zipped) Folder | 876363    | 4/4/2016 10:11:55 AM   |
| TSL Value build 67h.exe                     | Application                | 4782492   | 3/27/2021 4:16:13 PM   |
| TSL Web Extract-New.zip                     | Compressed (zipped) Folder | 4312319   | 4/5/2016 11:12:15 AM   |
| Municipay Payment Instructions.pdf          | PDF File                   | 2006343   | 3/7/2015 12:37:00 PM   |
| TSLftp.EXE                                  | Application                | 584704    | 12/10/2020 11:48:14 AM |

Under column "File to Download", Click on TSL Value Build \*\* . This is the latest version of the Valuation software. In the bottom left corner of the screen, the download progress will display.

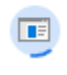

1,506 KB

When download is completed, click on the software title in the lower left corner of the monitor. Windows defender will prompt for possible virus.

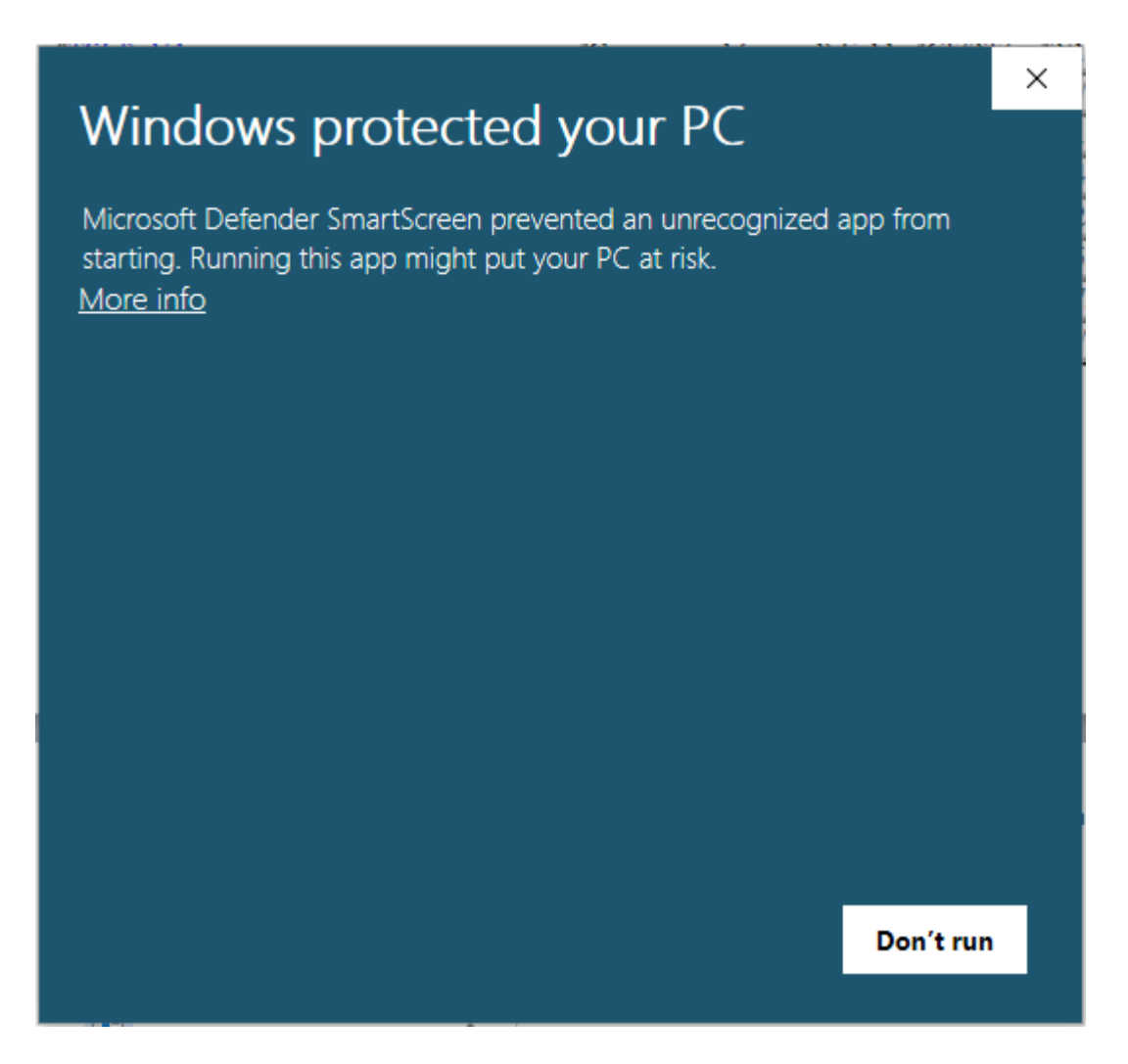

Click on More info.

|                                                                                                    | DC                              | ×         |
|----------------------------------------------------------------------------------------------------|---------------------------------|-----------|
| Windows protected you                                                                                                    | Jr PC                           |           |
| Microsoft Defender SmartScreen prevented a starting. Running this app might put your PC                                                                                                    | an unrecognized a<br>. at risk. | app from  |
| App: TSL Value build 67h.exe<br>Publisher: Unknown publisher                                                                                                    |                                 |           |
| ана стана стана стана стана стана стана стана стана стана стана стана стана стана стана стана стана стана стана<br>По стана стана стана стана стана стана стана стана стана стана стана стана стана стана стана стана стана стана с | Run anyway                      | Don't run |
|                                                                                                    |                                 |           |

Click on **Run anyway** to start the TSL Valuation software install.

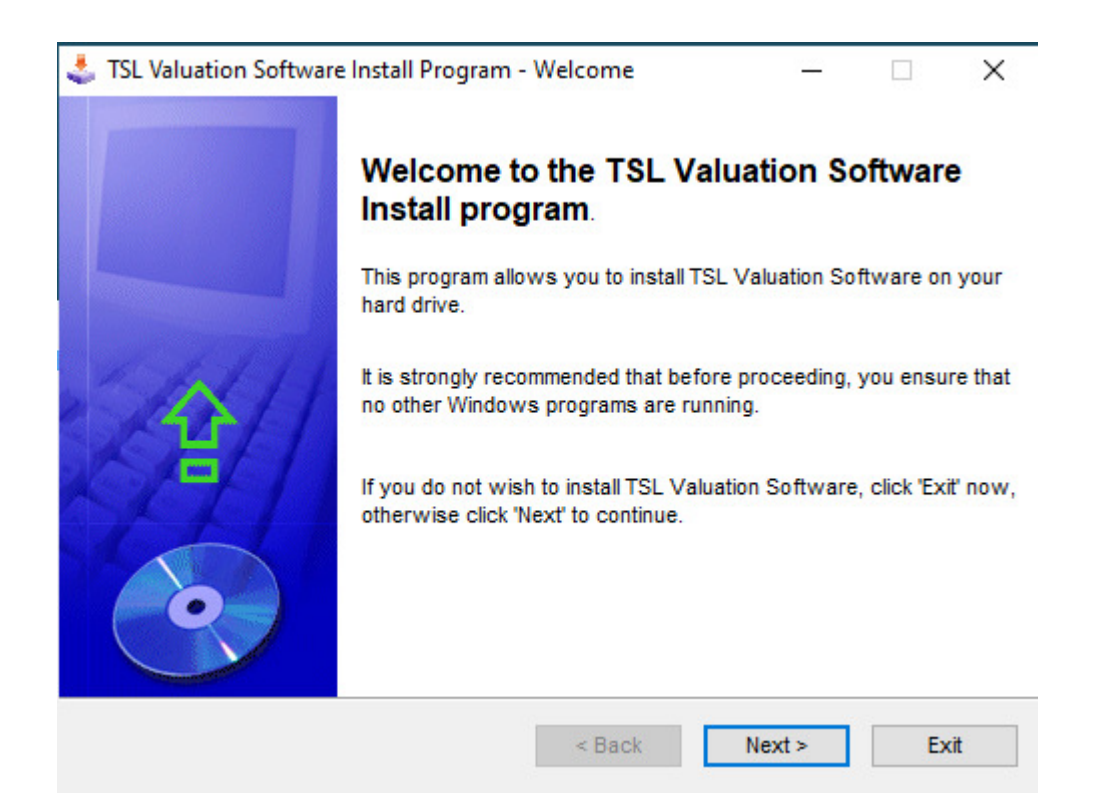

Click next. Answer the License agreement question to continue the installation.

| 🔩 TSL Valuation Software Install Program - License                                                                                                    | _                    |                       | $\times$ |
|----------------------------------------------------------------------------------------------------|----------------------|-----------------------|----------|
| License<br>Please read the license agreement below.                                                                                                    |                      |                       | •        |
| Please read the license agreement below and select "I Agree" if yo<br>and conditions.                                                                        | u agree w            | ith its tern          | ns       |
| This is a license to use the TSL Valuation software to access the You may NOT disasemble or uncompile the software. You may NO access any other data server. | TSL web<br>T use the | based dat<br>software | a.<br>to |
| I agree with the above terms and conditions                                                                                                    |                      |                       |          |
| O I do not agree                                                                                                    |                      |                       |          |
| < Back                                                                                                    | Next >               | E                     | xit      |

Choose the default installation directory, and then click **Next** to continue.

| 🔩 TSL Valuation Software Install Program - Direc                  | tory         |            | _       |    | ×    |
|-------------------------------------------------------------------|--------------|------------|---------|----|------|
| Directory<br>Choose an installation folder and click Next to cont | inue.        |            |         |    | •    |
| TSL Valuation Software's files will be installed in the           | ne following | directory: |         |    |      |
| C:\TSL                                                            |              |            |         |    |      |
| Disk space needed :                                               |              |            | 17 Mb   |    |      |
| Available disk space :                                            |              |            | 84461 M | ٨b |      |
|                                                                   |              |            |         |    |      |
|                                                                   |              |            |         |    |      |
|                                                                   |              |            |         |    |      |
| Click 'Next' to continue.                                         |              |            |         |    |      |
| <                                                                 | Back         | Next       | >       |    | Exit |

| 🐇 TSL Valuation Software Install Program -                                                                                                    | Confirmation      | _     | • ×  |
|----------------------------------------------------------------------------------------------------|-------------------|-------|------|
| Confirmation<br>You are now ready to install TSL Valuation                                                                                             | Software.         |       | •    |
| This program will install TSL Valuation Softv                                                                                                    | vare into C:\TSL. |       |      |
| Click 'Start' to install TSL Valuation Software                                                                                                    | 9.                |       |      |
|                                                                                                    | < Back            | Start | Exit |
| Click Start to install the TSL software                                                                                                    |                   |       |      |
| click start to instantific 15E software.                                                                                                    |                   |       |      |
| TSL Valuation Software Install Program -                                                                                                    | End               | _     | □ ×  |
| TSL Valuation Software Install Program -<br>End<br>Installation completed.                                                                             | End               | _     |      |
| <ul> <li>TSL Valuation Software Install Program -</li> <li>End<br/>Installation completed.</li> <li>TSL Valuation Software has been success</li> </ul> | End               | -     |      |
| <ul> <li>TSL Valuation Software Install Program -</li> <li>End<br/>Installation completed.</li> <li>TSL Valuation Software has been success</li> </ul> | End               | -     |      |
| <ul> <li>TSL Valuation Software Install Program -</li> <li>End<br/>Installation completed.</li> <li>TSL Valuation Software has been success</li> </ul> | End               | -     |      |
| <ul> <li>TSL Valuation Software Install Program ·</li> <li>End<br/>Installation completed.</li> <li>TSL Valuation Software has been success</li> </ul> | End               | -     |      |
| <ul> <li>TSL Valuation Software Install Program -</li> <li>End<br/>Installation completed.</li> <li>TSL Valuation Software has been success</li> </ul> | Find              |       |      |
| <ul> <li>TSL Valuation Software Install Program ·</li> <li>End<br/>Installation completed.</li> <li>TSL Valuation Software has been success</li> </ul> | End               |       |      |

Installation is complete. Click Next and Exit. Congratulations! You are now ready to utilize the TSL Valuation Software.

Happy Assessing!